## **Obihai Set-Up and Configuration Guide**

Already Configured your OBi? Click <u>HERE</u> to set-up your Callcentric account.

## **Device Set-Up**

1. Connect your phone to the OBi's PHONE port

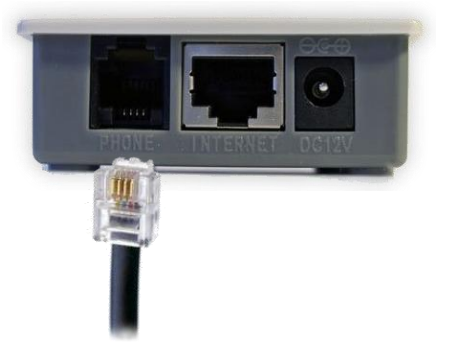

2. Connect one end of the Ethernet cable to the OBi's INTERNET port and Connect the other end of the Ethernet cable to your router.

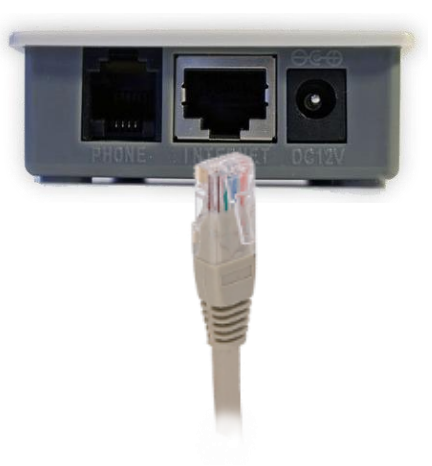

3. Connect the power adapter to the OBi.

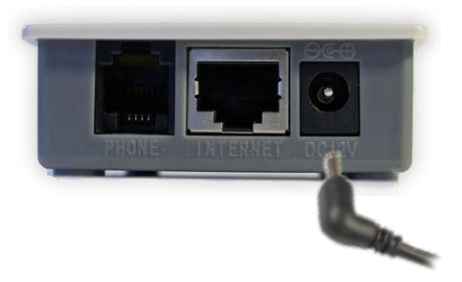

4. Pick-up the phone connected to the OBi's phone port and dial \*\*9 222-222-222 to perform the OBi the echo test. When you can hear your own voice echoed back at you, then the OBi is set-up correctly. If you cannot hear your voice echoed back at you check that the connections are correct and your Internet service is working.

 Once the Device Set-Up is complete, you need to sign up for OBiTalk at <u>www.obitalk.com</u>. Fill in the registration fields with your email address, password, and the name which will be displayed for your OBiTALK account.

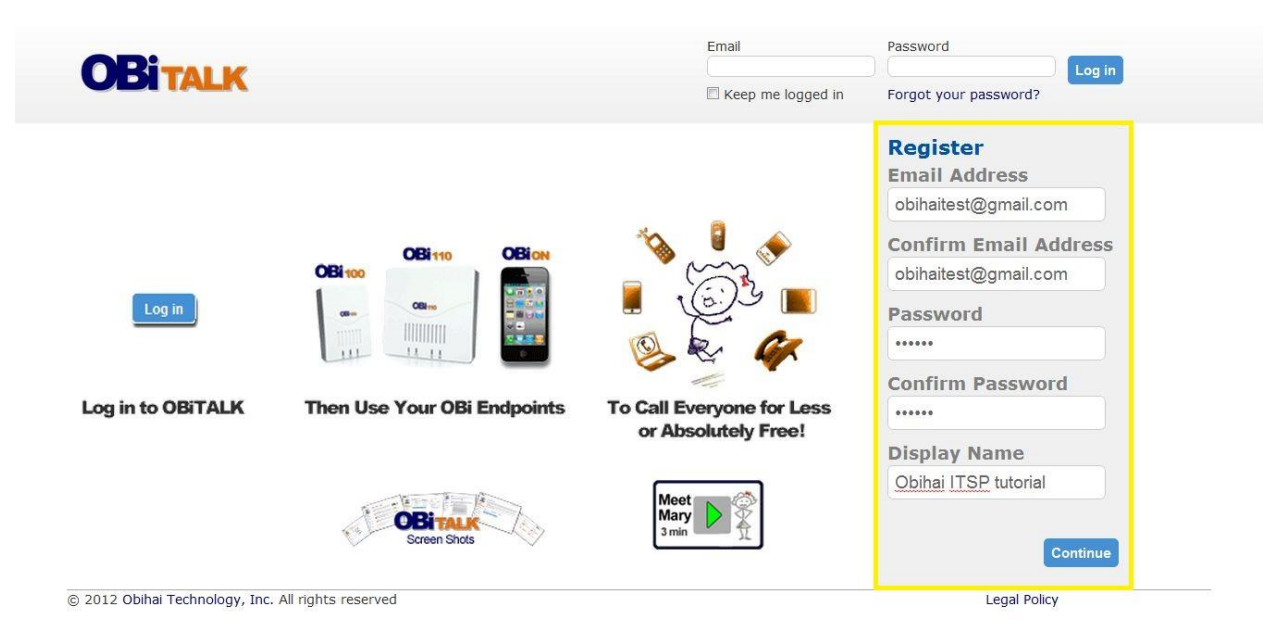

2. Enter the captcha and click "Register".

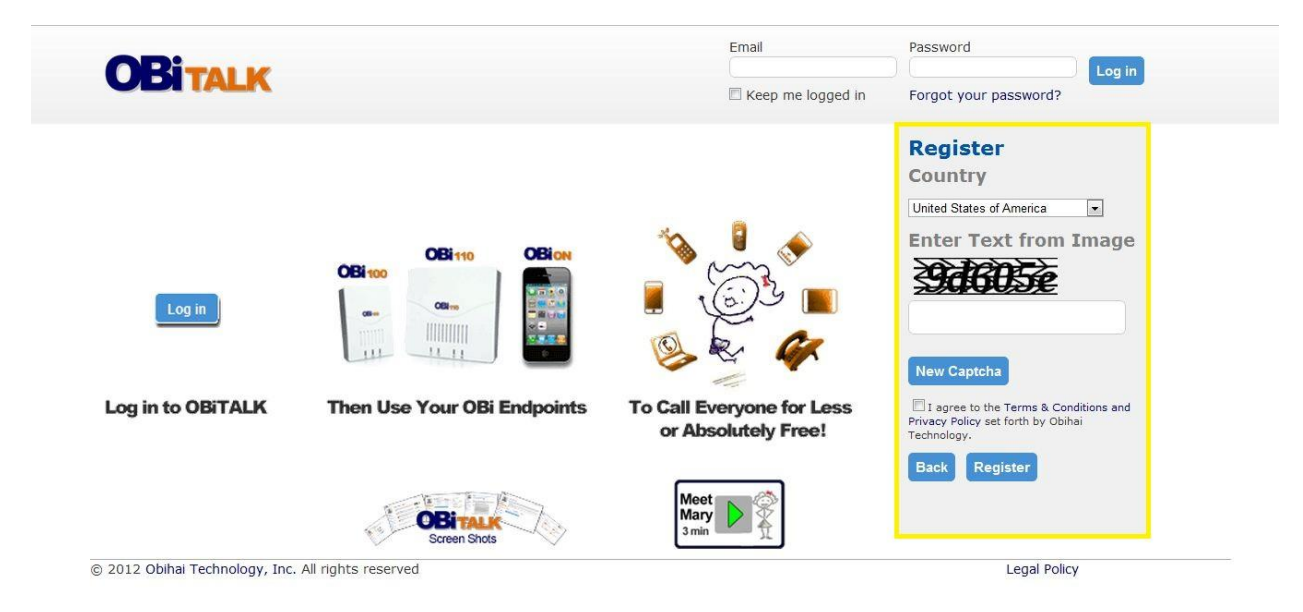

3. This message should appear. Access your email and click the link sent by OBiTALK to confirm your registration.

| OB                                                                                                    | Email                                | Password              |
|----------------------------------------------------------------------------------------------------|--------------------------------------|-----------------------|
| UBITALK                                                                                                    | Keep me logged in                    | Forgot your password? |
| Thank you for registering with OBiTalk. To activate yo<br>address by clicking on the link we just sent you. | our account, please confirm your ema | sil                   |
|                                                                                                    |                                      |                       |
|                                                                                                    |                                      |                       |
|                                                                                                    |                                      |                       |
|                                                                                                    |                                      |                       |

4. The link will send you back to OBiTALK and you will be able to log in at the top right corner.

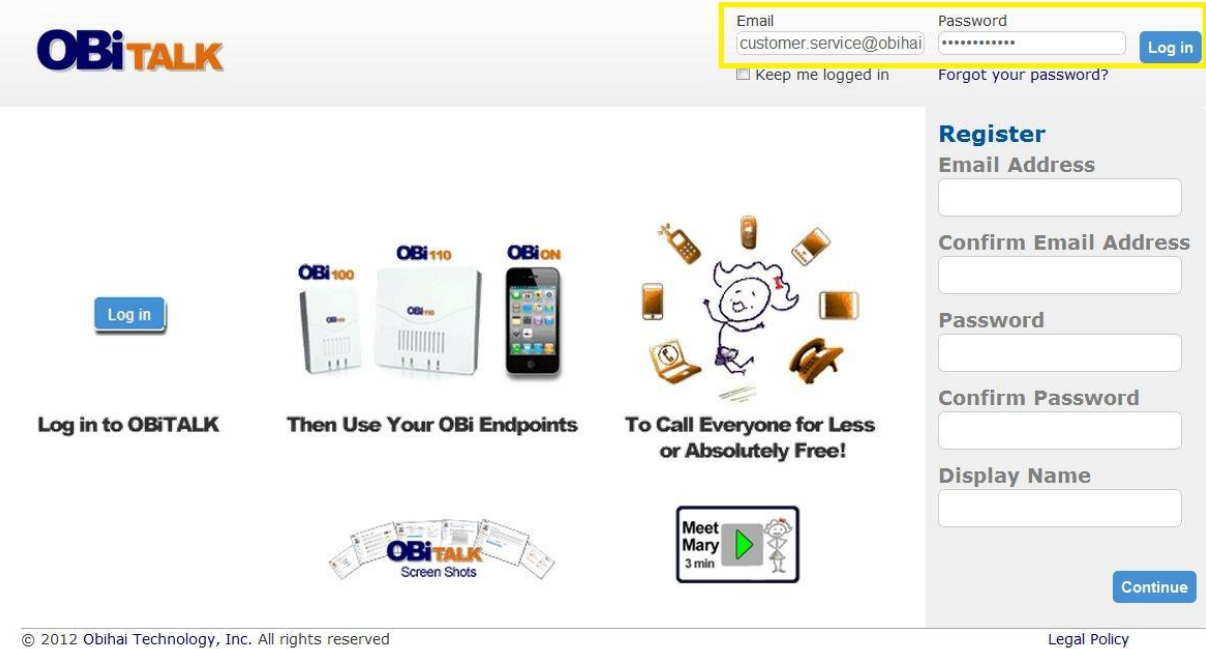

© 2012 Obihai Technology, Inc. All rights reserved

5. Click "Yes" to add your OBi Device.

| OBITALK                                                                                                    |                       |                                                              | He                                                                            | llo Obihai Custo                                   | omer Service | Log ou  |
|----------------------------------------------------------------------------------------------------|-----------------------|--------------------------------------------------------------|-------------------------------------------------------------------------------|----------------------------------------------------|--------------|---------|
|                                                                                                    | OBi Dash<br>My OBi En | iboard<br>idpoints 🛈                                         | OBi No.                                                                       | SpDial                                             | Status       | Actio   |
|                                                                                                    | Soft                  | Phone                                                        | 290 841 056                                                                   | 1                                                  | 2            | <u></u> |
|                                                                                                    |                       | Need to Add Yo                                               | ur OBi Device?                                                                |                                                    | ×            |         |
| OBI Dashboard<br>Add Device<br>Speed Dials<br>Trusted Callers<br>Circle of Trust<br>Requests & Invitations | My Circle             | Click "Yes" to add<br>After adding your<br>services and othe | Your OBi Device to OB<br>device, you will be able<br>r configuration informat | iTALK Dashboa<br>e to set-up voi<br>tion.<br>Yes C | ce<br>Cancel |         |
| Edit Profile                                                                                               |                       |                                                              |                                                                               |                                                    |              |         |
| Download OBiON                                                                                             |                       |                                                              |                                                                               |                                                    |              |         |
| Support<br>Set-Up Help<br>FAQ<br>Forum<br>Docs & Downloads                                                 |                       |                                                              |                                                                               |                                                    |              |         |

6. Follow the instructions on this page, then click "Next".

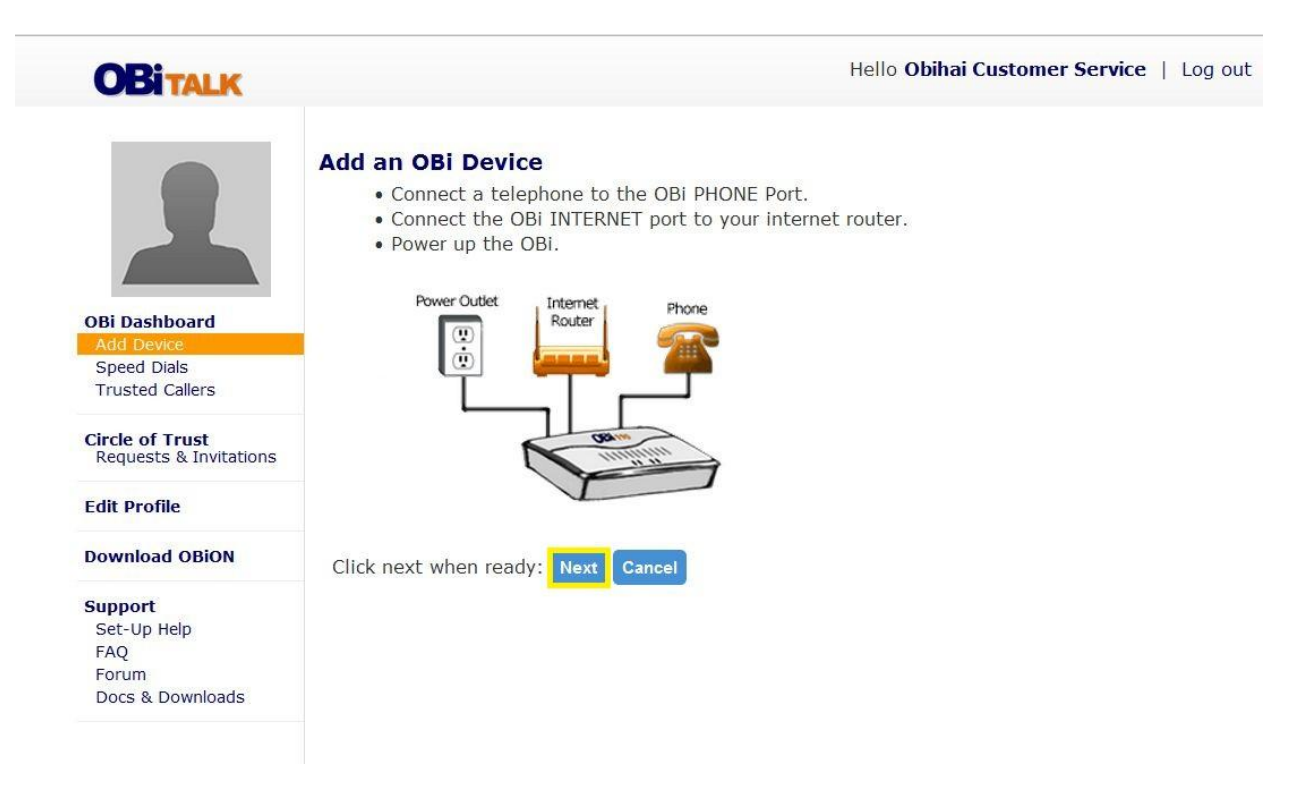

7. From the phone connected to your OBi, dial \*\*5 and the 4 digit number shown in the screen of your computer. You should hear a message confirming that the number has been sent to the OBiTALK server.

| OBITALK                                   | Hello Obihai Customer Service   Log out                                                                                                    |
|-------------------------------------------|----------------------------------------------------------------------------------------------------|
|                                           | Add an OBi Device<br>• Please pick up the telephone handset, and dial <b>**5</b><br>• You may hang-up when you hear the automated response.<br>Trying to connect to your device (Timeout in 115 seconds) |
| OBi Dashboard                             | Cancel                                                                                                    |
| Add Device                                |                                                                                                    |
| Speed Dials                               |                                                                                                    |
| Trusted Callers                           |                                                                                                    |
| Circle of Trust<br>Requests & Invitations |                                                                                                    |
| Edit Profile                              |                                                                                                    |
| Download OBiON                            |                                                                                                    |
| Support                                   |                                                                                                    |
| Set-Up Help                               |                                                                                                    |
| FAQ                                       |                                                                                                    |
| Forum                                     |                                                                                                    |
| Docs & Downloads                          |                                                                                                    |

8. If the previous steps have been followed correctly, this screen should appear. Click "Confirm".

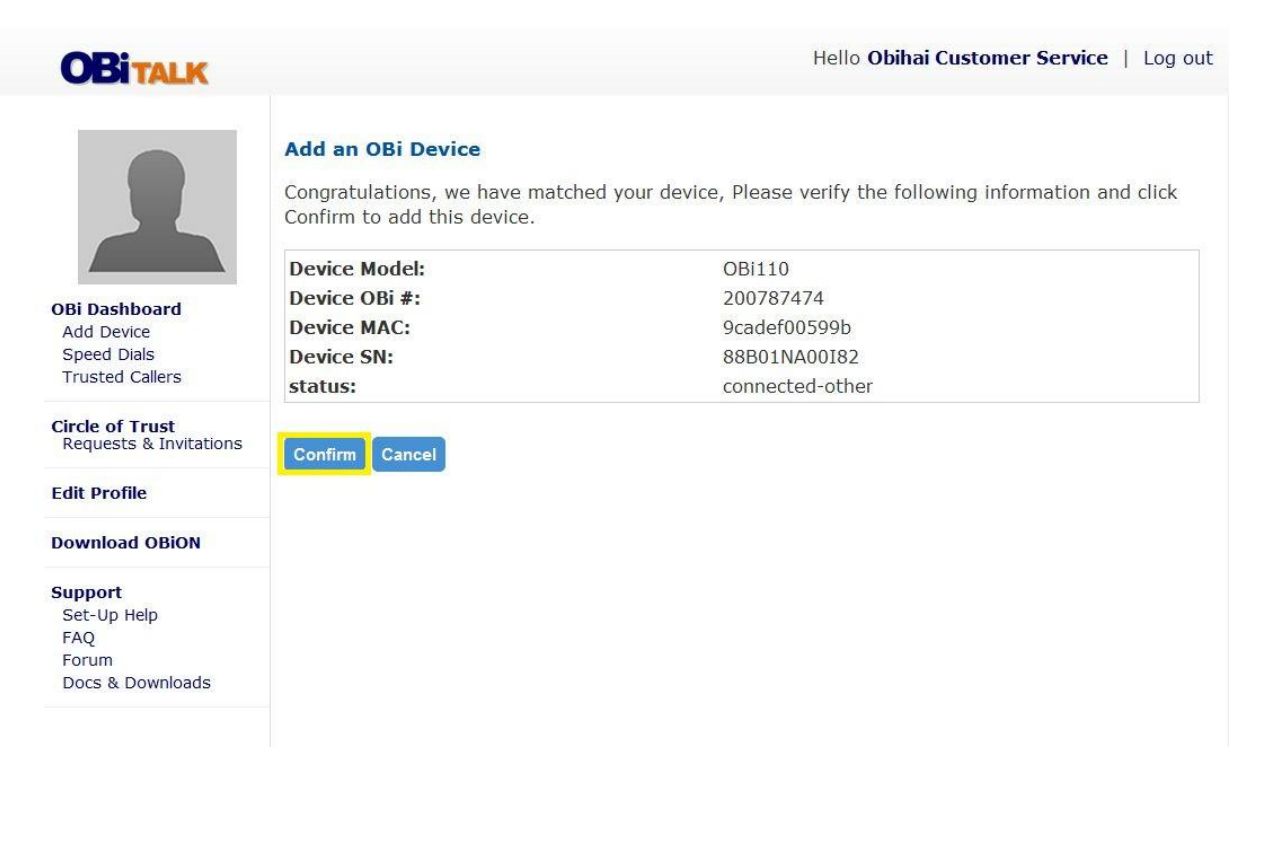

1. Enter your device specific information in the fields provided to configure your OBi. Click "Save Changes" when you are done. Next, click on "SIP Service Provider Set-Up".

|                                           | This OBi has been added to your Das    | shboard.     |                                |
|-------------------------------------------|----------------------------------------|--------------|--------------------------------|
|                                           | Device Configuration - OBi11           |              |                                |
|                                           | OBi No.                                | 200 787 474  |                                |
| - OBi110                                  | MAC Address                            | 9cadef00599b |                                |
| Device Configuration                      | Serial No.                             | 88B01NA00I82 |                                |
| OPi Dachheard                             | Device Display Name                    |              | e.g. Home, Grandma, Timbuktu 🚺 |
| Add Device<br>Speed Dials                 | Webpage Admin Password                 | admin        | 0                              |
| Trusted Callers                           | OBi Attendant PIN (4 digits)           |              | Optional                       |
| Circle of Trust<br>Requests & Invitations | Local TimeZone<br>Davlight Saving Time |              |                                |
| Edit Profile                              | Save Undo Changes                      |              | Delete Device                  |
| Download OBiON                            |                                        |              |                                |
| Support                                   | Configure Voice Service Provider       | rs (SP)      |                                |
| Set-Up Help<br>FAQ                        | Google Voice Set-Up SIP Service Provi  | ider Set-Up  |                                |
| Forum<br>Docs & Downloads                 | SP1 Not Configured                     |              | <u>Ö</u>                       |
|                                           | SP2 (Optional) Not Configured          |              | <b>@</b>                       |

2. An Emergency Service Calls window will appear. After reading this notification, click "Accept" to continue.

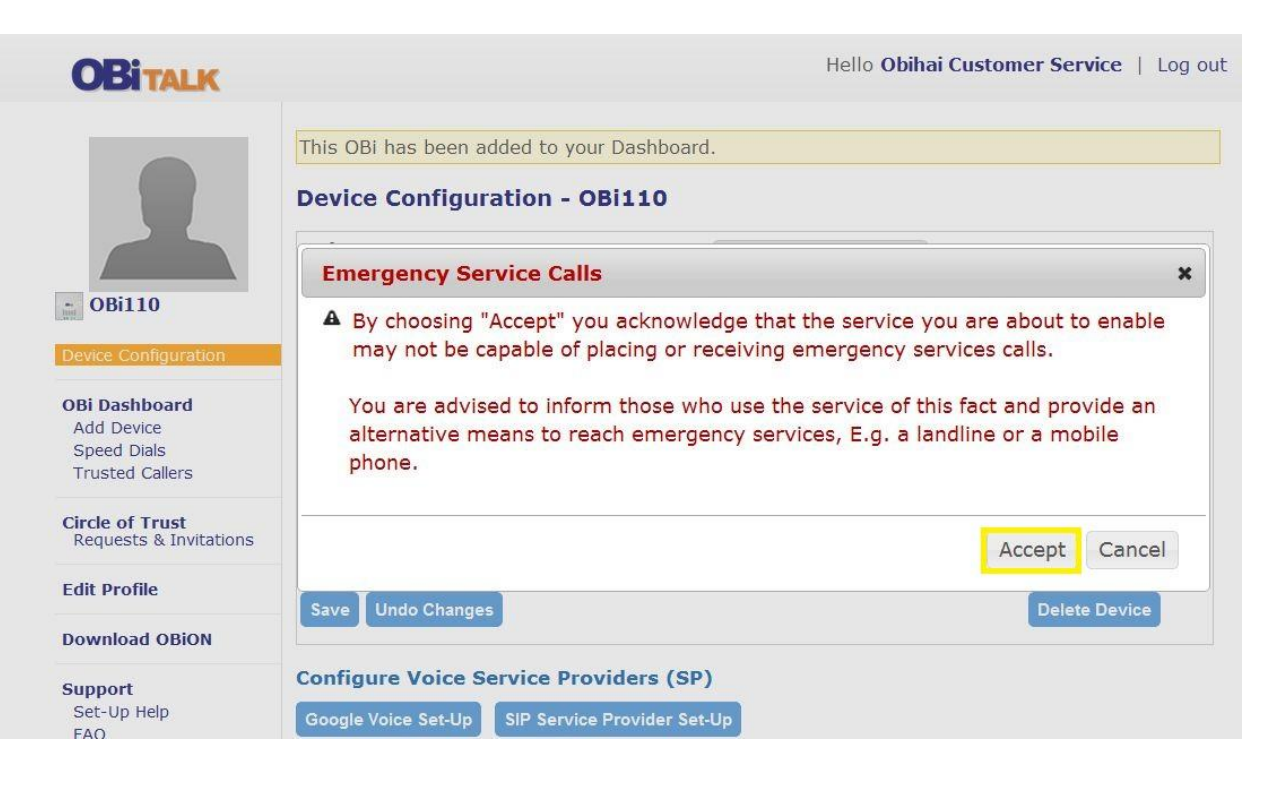

3. Click on,"Callcentric" from the list of VoIP Service Providers.

| OBITALK                                                              |                                                                                                    | Hello Obihai Customer Service   Log ou |
|----------------------------------------------------------------------|----------------------------------------------------------------------------------------------------|----------------------------------------|
| OBi110 Device Configuration                                          | Configure Service Provider Accounts Please Choose Your Service Provider: Anveo Broadvoice Callcentric CallWithUs Engin Google Voice |                                        |
| <b>OBi Dashboard</b><br>Add Device<br>Speed Dials<br>Trusted Callers | <ul> <li>InPhonex</li> <li>Sipgate</li> <li>Vitelity</li> <li>VoicePulse</li> <li>voip.ms</li> </ul>                                |                                        |
| Circle of Trust<br>Requests & Invitations                            | Generic Service Provider                                                                                                    |                                        |
| Edit Profile                                                         |                                                                                                    |                                        |
| Download OBiON                                                       |                                                                                                    |                                        |
| Support<br>Set-Up Help<br>FAQ                                        |                                                                                                    |                                        |

4. If you 7-digit dialing where the OBi lives, you may enter the local area code. Then, enter your Callcentric username and password. Make sure these fields are correct and then click "Submit". A message should appear confirming your configuration.

| OBITALK                                   |                                                                                                    | Hello Obihai Customer Service   L                                                                         |
|-------------------------------------------|----------------------------------------------------------------------------------------------------|----------------------------------------------------------------------------------------------------|
|                                           | Callcentric Account - OBi110                                                                          |                                                                                                    |
|                                           | Configuration Name                                                                                    | Callcentric account                                                                                       |
|                                           | Make This the Primary Line to Call Out from                                                           |                                                                                                    |
|                                           | Voicemail Notification(Optional)                                                                      |                                                                                                    |
| OBi110                                    | 7-Digit Dialing for USA & CAN (Optional)                                                              | Enter Area Code e.g. "212"                                                                                |
| Device Configuration                      | Use This Service for Emergency 911 Calls<br>When 911 is called via the OBi this service will be used. | Check only if you are sure this service is<br>capable of placing and receiving emergenc<br>service calls. |
| Add Device                                | Service Provider Proxy Server                                                                         | callcentric.com                                                                                           |
| Trusted Callers                           | Service Provider Proxy Server Port                                                                    | 5060                                                                                                    |
| Circle of Trust<br>Requests & Invitations | Callcentric Number                                                                                    | 1777хххуууу                                                                                               |
| Edit Profile                              | Callcentric Password                                                                                  | Example: 17771234567                                                                                      |
| Download OBiON                            |                                                                                                    | Submit                                                                                                    |
| Support                                   | -2                                                                                                    |                                                                                                    |
| Set-Up Help                               |                                                                                                    |                                                                                                    |
| FAQ                                       |                                                                                                    |                                                                                                    |
| Docs & Downloads                          |                                                                                                    |                                                                                                    |

5. Wait 2-3 minutes and refresh this web page. Your status should show, "Registered" once your account is successfully configured.

| AQ<br>Forum<br>Socs & Downloads         | SP2 (Optional) | NOT CONTIGUIED        |              | <u> </u>                     |   |
|-----------------------------------------|----------------|-----------------------|--------------|------------------------------|---|
| pport                                   | SP1            | Callcentric account   | Registered   | <b>9</b>                     | Ŀ |
| ownload OBiON                           | Configure Vo   | ice Service Providers | (SP)         |                              | C |
| lit Profile                             | Save Undo 0    | Changes               |              | Delete Device                |   |
| rcle of Trust<br>Requests & Invitations | Daylight Savi  | ng Time               |              |                              | • |
| rusted Callers                          | Local TimeZo   | ne                    |              |                              | 6 |
| Speed Dials                             | OBi Attendar   | nt PIN (4 digits)     |              | Optional                     | 6 |
| Bi Dashboard                            | Webpage Ad     | min Password          | admin        |                              | 6 |
| vice Configuration                      | Device Displa  | y Name                |              | e.g. Home, Grandma, Timbuktu | 6 |
| OBi110                                  | Serial No.     |                       | 88B01NA00182 |                              |   |
|                                         | MAC Address    | 5                     | 9cadef00599b |                              |   |
|                                         | OBi No.        |                       | 200 787 474  |                              |   |

6. You may now use your telephone connected to the OBi with the Callcentric service. Thank you for choosing Obihai and Callcentric!

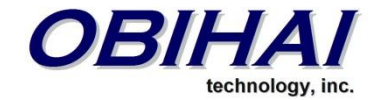

©2010-2012 Obihai Technology, Inc. All rights reserved.